## **FINDING A DOCTOR**

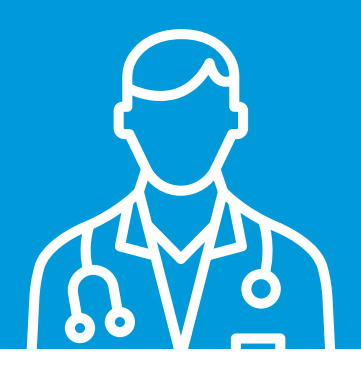

Want to discover which providers are participating in the Blue Cross<sup>®</sup> Blue Shield<sup>®</sup> of Arizona (AZ Blue) networks? This digital tool will help you easily discover all the doctors, other healthcare professionals, hospitals, and facilities that are part of our networks.

## How to Find a Healthcare Provider

Go to **azblue.com** and select **Find care.** Click on **Find a Doctor, Provider, or Facility.** 

Choose **Browse the network as a guest,** then click on the box that reads **Continue as a guest.** 

Click on the arrow next to Type of Coverage and select the type of plan.

Select from **Type of Provider** and **Network** (as shown on your ID card) from the drop-down menu, then click **Search**.

Click on **Choose a location** and type your information in the box or select **Use my current location.** You can then search **Doctors by Name, Doctors by Specialty,** and more.

## **Search options**

5

- There are several search options available. You can select one, or **Search all** using a keyword.
- The **Advanced search** helps you filter your search for providers who match your preferences in categories like languages spoken, specialty, and quality certifications.
- Results are displayed in a list and on a map.
- You can change how your results are displayed through the **Sort** menu on the top right, or refine your results by selecting one of the options in the left column.

**Tip:** Results default to providers within a 25-mile radius. If you don't see enough options, you may want to increase your radius.

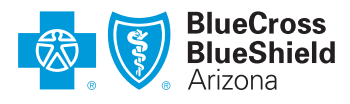

An Independent Licensee of the Blue Cross Blue Shield Association